### Подключение и настройка модуля парковки.

Для подключения плагина необходимо выполнить следующие действия:

- 1. Для подключения модуля парковки в программе «Автомаршал» выберите в выпадающем меню «Сервис» выберите пункт «Настройка» или нажмите F8.
  - Перейдите на вкладку «Плагины», выберите пункт «Модуль парковки». (См. картинку.)

|                                                                                                    | Настройка                                                                                                    | ×    |
|----------------------------------------------------------------------------------------------------|----------------------------------------------------------------------------------------------------|------|
| <ul> <li>База данных</li> <li>Подключение</li> <li>Журнал учёта ТС</li> <li>БД пользователя</li> <li>Видеоканалы</li> <li>Видеоканал 1</li> <li>Видеоканал 2</li> <li>Видеоканал 3</li> <li>Видеоканал 4</li> <li>Запись видео</li> <li>Страны и шаблоны</li> <li>Права доступа</li> <li>Статус ТС</li> <li>Плагины</li> <li>Текстовый файл</li> <li>SMS-уведомления</li> <li>Модуль парковки</li> <li>Отчет по почте</li> <li>Управление устройствами</li> <li>Разное</li> </ul> | <ul> <li>Плагины Модуль парковки</li> <li>Включить</li> <li>Позволяет рассчитывать время и стоимость стоянки автомобиля на территории.</li> <li>Общее Видеокамеры Тарифы</li> <li>Время въезда, сек: 1 •</li> <li>Ручная проверка повторного въезда</li> <li>Ручная проверка выезда без въезда</li> <li>Сверка различных номеров</li> <li>Учитывать регион</li> <li>Одна камера на проезд</li> <li>Настроить БД</li> </ul> |      |
|                                                                                                    | ОК Отмена Примен                                                                                                    | нить |

- В разделе настроек плагина выберите пункт «Включить», поставив галочку напротив соответствующего пункта - плагин будет включен с настройками по умолчанию. (См. картинку.) После этого слева от пункта модуль парковки загорится значок пазла с зелёной стрелкой.
- Для выбора пункта необходимо ставить галочку внутри квадратика напротив пункта. (На название пункта не нажимать)

|                                                                                                    | Настройка                                                                                                    | x   |
|----------------------------------------------------------------------------------------------------|----------------------------------------------------------------------------------------------------|-----|
| <ul> <li>База данных</li> <li>Подключение</li> <li>Журнал учёта ТС</li> <li>БД пользователя</li> <li>Видеоканалы</li> <li>Видеоканал 1</li> <li>Видеоканал 2</li> <li>Видеоканал 3</li> <li>Видеоканал 4</li> <li>Запись видео</li> <li>Страны и шаблоны</li> <li>Права доступа</li> <li>Статус ТС</li> <li>Плагины</li> <li>Текстовый файл</li> <li>SMS-уведомления</li> <li>Модуль парковки</li> <li>Отчет по почте</li> <li>Управление устройствами</li> <li>Разное</li> </ul> | <ul> <li>Плагины Модуль парковки</li> <li>Включить</li> <li>Позволяет рассчитывать время и стоимость стоянки автомобиля на территории.</li> <li>Общее Видеокамеры Тарифы</li> <li>Время въезда, сек: 1 •</li> <li>Ручная проверка повторного въезда</li> <li>Ручная проверка выезда без въезда</li> <li>Сверка различных номеров</li> <li>Учитывать регион</li> <li>Одна камера на проезд</li> <li>Две камеры на проезд</li> <li>Настроить БД</li> </ul> |     |
|                                                                                                    | ОК Отмена Примен                                                                                                    | ить |

• Для применения настрое нажмите кнопку «Применить» внизу формы.

# 2. Настройте общие параметры для модуля парковки во вкладке «Общее».

#### Для настройки общих параметров необходимо выполнить следующие шаги:

- На вкладке «Общее» задайте время въезда в секундах с помощью стрелок. Опция необходима, когда для въезда и выезда используется один проезд.
- Для ручной проверки повторного въезда и выезда без въезда на вкладке «Общее» выберите соответствующие пункты. (Повторный въезд происходит когда автомобиль проезжает в одном направлении два раза.)

Если включена ручная проверка, то при фиксации автомобиля будет формироваться отдельное окно для принятия решения по данному случаю.

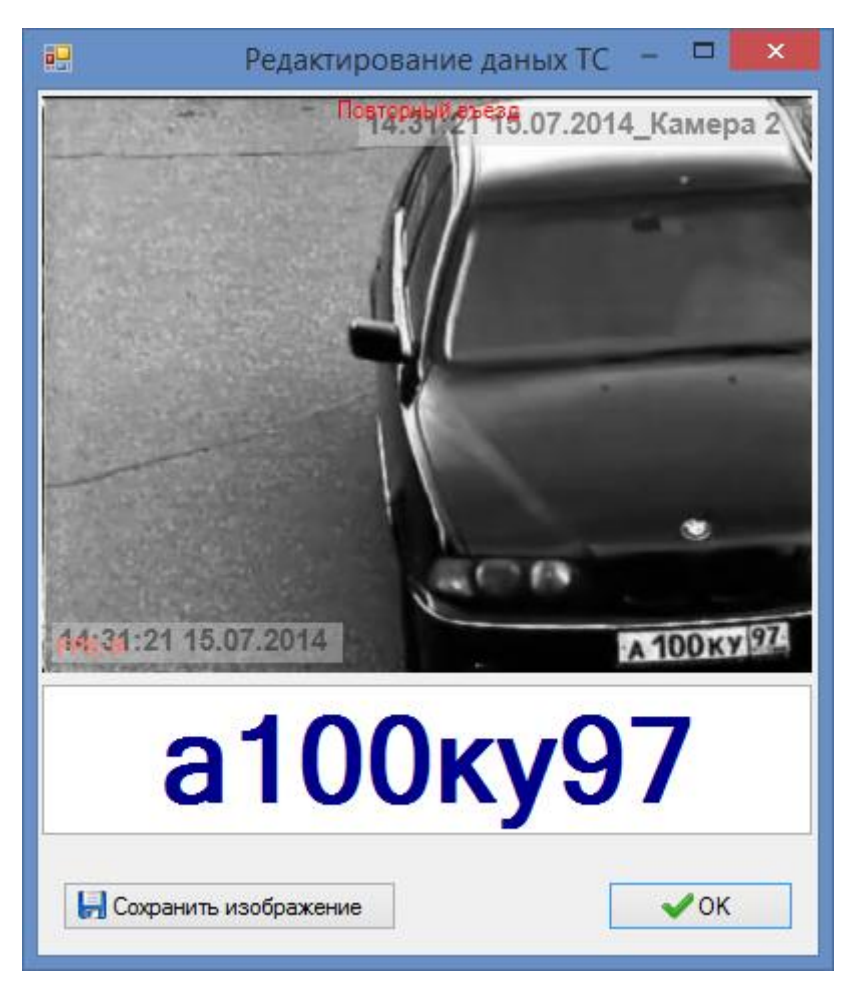

- Для подключения сервиса оценки различных номеров на вкладке «Общее» выберите пункт «Сверка различных номеров». Данный сервис позволяет игнорировать один некорректно распознанный символ в номере. Это необходимо для повышения качества распознавания.
- Номера сравниваются без учёта региона. Для подключения функции сверки номеров с учётом региона на вкладке «Общее» выберите пункт «Учитывать регион».
- Для задания количества камер на проезд на вкладке «Общее» выберите пункт «Одна камера на проезд» либо «Две камеры на проезд». В зависимости от выбранного пункта далее будет возможна настройка направления движения для одной или двух камер. (См. пункт 3)
- Нажмите кнопку «Настроить БД» для добавления в базу данных новых столбцов, содержащих информацию о парковке. Будут добавлены следующие столбцы: направление, время и стоимость.
- Для применения настроек нажмите «Применить» внизу формы.
- 3. Настройте направления для камер на вкладке «Видеокамеры».

- В зависимости от выбора количества камер «Одна камера на проезд» или «Две камеры на проезд» на вкладке «Видеокамеры» задайте направления выезда и въезда для камер. (См. картинку.)
- Если ранее была выбрана одна камера, то направление будет указываться для каждой камеры в отдельности, если две то, направления будут задаваться для пары камер. (См. рисунок.)

#### Две камеры

|                                                                                                    | Настройка                                                                                                    | ×   |
|----------------------------------------------------------------------------------------------------|----------------------------------------------------------------------------------------------------|-----|
| <ul> <li>База данных</li> <li>Подключение</li> <li>Журнал учёта ТС</li> <li>БД пользователя</li> <li>Видеоканалы</li> <li>Видеоканал 1</li> <li>Видеоканал 2</li> <li>Видеоканал 3</li> <li>Видеоканал 4</li> <li>Запись видео</li> <li>Страны и шаблоны</li> <li>Права доступа</li> <li>Статус ТС</li> <li>Плагины</li> <li>Текстовый файл</li> <li>SMS-уведомления</li> <li>Модуль парковки</li> <li>Отчет по почте</li> <li>Управление устройствами</li> <li>Разное</li> </ul> | <ul> <li>Плагины Модуль парковки</li> <li>Включить</li> <li>Позволяет рассчитывать время и стоимость стоянки автомобиля на территории.</li> <li>Общее Видеокамеры Тарифы</li> <li>Две камеры на проезд</li> <li>Камера 1 () Въезд () Выезд</li> <li>Камера 2 () Въезд () Выезд</li> <li>Камера 3 () Въезд () Выезд</li> <li>Камера 4 () Въезд () Выезд</li> <li>Камера 4 () Въезд () Выезд</li> </ul> |     |
|                                                                                                    | ОК Отмена Примен                                                                                                    | ИТЬ |

Одна камера

|                                                                                                    | Настройка                                                                                                    | ×   |
|----------------------------------------------------------------------------------------------------|----------------------------------------------------------------------------------------------------|-----|
| <ul> <li>База данных</li> <li>Подключение</li> <li>Журнал учёта ТС</li> <li>БД пользователя</li> <li>Видеоканалы</li> <li>Видеоканал 1</li> <li>Видеоканал 2</li> <li>Видеоканал 3</li> <li>Видеоканал 4</li> <li>Запись видео</li> <li>Страны и шаблоны</li> <li>Права доступа</li> <li>Статус ТС</li> <li>Плагины</li> <li>Текстовый файл</li> <li>SMS-уведомления</li> <li>Модуль парковки</li> <li>Отчет по почте</li> <li>Управление устройствами</li> <li>Разное</li> </ul> | <ul> <li>Плагины Модуль парковки</li> <li>Включить</li> <li>Позволяет рассчитывать время и стоимость стоянки автомобиля на территории.</li> <li>Общее Видеокамеры Тарифы</li> <li>Одна камера на проезд</li> <li>Камера 1</li> <li>Вниз - въезд; Вверх - выезд.</li> <li>Вниз - выезд; Вверх - выезд.</li> <li>Вниз - въезд; Вверх - выезд.</li> <li>Вниз - въезд; Вверх - выезд.</li> <li>Вниз - въезд; Вверх - выезд.</li> <li>Вниз - въезд; Вверх - выезд.</li> <li>Вниз - въезд; Вверх - выезд.</li> <li>Вниз - въезд; Вверх - выезд.</li> <li>Вниз - въезд; Вверх - выезд.</li> <li>Вниз - въезд; Вверх - выезд.</li> <li>Вниз - въезд; Вверх - выезд.</li> <li>Вниз - въезд; Вверх - выезд.</li> <li>Вниз - въезд; Вверх - выезд.</li> <li>Вниз - выезд; Вверх - въезд.</li> </ul> | ~   |
|                                                                                                    | ОК Отмена Примен                                                                                                    | ИТЬ |

## 4. Задайте тарифы на вкладке «Тарифы».

Для этого необходимо выполнить следующие шаги:

• Перейдите на вкладку тарифы. (См. картинку.)

|                                                                                                    | Настройка                                                                                                    | ×   |
|----------------------------------------------------------------------------------------------------|----------------------------------------------------------------------------------------------------|-----|
| <ul> <li>База данных</li> <li>Подключение</li> <li>Журнал учёта ТС</li> <li>БД пользователя</li> <li>Видеоканалы</li> <li>Видеоканал 1</li> <li>Видеоканал 2</li> <li>Видеоканал 3</li> <li>Видеоканал 4</li> <li>Запись видео</li> <li>Страны и шаблоны</li> <li>Права доступа</li> <li>Статус ТС</li> <li>Плагины</li> <li>Текстовый файл</li> <li>SMS-уведомления</li> <li>Модуль парковки</li> <li>Отчет по почте</li> <li>Управление устройствами</li> <li>Разное</li> </ul> | <ul> <li>Плагины Модуль парковки</li> <li>Включить</li> <li>Позволяет рассчитывать время и стоимость стоянки автомобиля на территории.</li> <li>Общее Видеокамеры Тарифы</li> <li>Оплата:</li> <li>Почасовая ▼</li> <li>Количество 6есплатных часов:</li> <li>О ♀</li> <li>Стоимость, у.е.:</li> <li>3534534,00 ♀</li> </ul> |     |
|                                                                                                    | ОК Отмена Примен                                                                                                    | ить |

- Поля «Количество бесплатных часов» и «Стоимость, у.е.» можно оставить пустыми.
- Установите время за которое взымается плата. Для этого в выпадающем меню пункта «Оплата» выберите почасовую или суточную оплату парковки.
- Установите количество часов бесплатного нахождения на парковке. Для этого в пункте «Количество бесплатных часов» задайте время в часах с помощью стрелок (задаётся цифрами).
- Установите стоимость парковки в у.е. с помощью стрелок (задаётся цифрами).
- 5. После выбора всех необходимых пунктов нажмите кнопку «Применить» и далее кнопку «Ок» для выхода из настройки.
- 6. Для отключения модуля парковки снимете галочку с пункта «Включить» и нажмите кнопку «Применить» и далее кнопку «Ок» для выхода из окна настройки. (См. рисунок)

Значок пазла со стрелкой погаснет.